# INSTRUCTIONS FOR REPORTING FEDERAL GRANTS

Governor's Office of Strategic Planning & Budgeting

July 2020

Douglas A. Ducey Governor

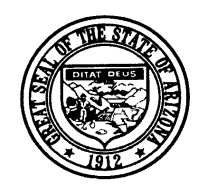

State of Arizona

# Training Information

**REGISTRATION:** To register for a class, click the link below the date and time of the class.

#### CLASS SCHEDULE FOR OSPB APPLICATIONS TRAINING

|  | Training | Who Should Attend | Purpose | Content | Date and Time |
|--|----------|-------------------|---------|---------|---------------|
|--|----------|-------------------|---------|---------|---------------|

| 1 <sup>st</sup> Time Users: | Anyone new to the budget<br>and planning applications | Overview of the budget and planning processes<br>and the BUDDIES, CLIFF, and AZIPS applications   | All three<br>applications | 7/16 8:00 - 12:00<br><u>Register here</u> |
|-----------------------------|-------------------------------------------------------|---------------------------------------------------------------------------------------------------|---------------------------|-------------------------------------------|
| 1 <sup>st</sup> Time Users: | Anyone new to the budget<br>and planning applications | Overview of the budget and planning processes<br>and the BUDDIES, CLIFF, and AZIPS applications   | All three<br>applications | 7/22 8:00 – 12:00<br><u>Register here</u> |
| BUDDIES Refresher           | Experienced users                                     | Brief overview of BUDDIES, submittal process, and any changes made this year                      | BUDDIES                   | 7/16 1:00 - 2:30<br><u>Register here</u>  |
| BUDDIES Refresher           | Experienced users                                     | Brief overview of BUDDIES, submittal process, and any changes made this year                      | BUDDIES                   | 7/22 1:00 - 2:30<br><u>Register here</u>  |
| AZIPS Refresher             | Experienced users                                     | Brief overview of AZIPS, the submittal process,<br>and, for cabinet agencies, its relation to AMS | AZIPS                     | 7/16 2:30 – 3:00<br><u>Register here</u>  |
| AZIPS Refresher             | Experienced users                                     | Brief overview of AZIPS, the submittal process, and, for cabinet agencies, its relation to AMS    | AZIPS                     | 7/22 2:30 - 3:00<br><u>Register here</u>  |
| CLIFF Refresher             | Experienced users                                     | Brief overview of CLIFF, submittal process, and any changes made this year                        | CLIFF                     | 7/16 3:00 - 3:30<br><u>Register here</u>  |
| CLIFF Refresher             | Experienced users                                     | Brief overview of CLIFF, submittal process, and any changes made this year                        | CLIFF                     | 7/22 3:00 – 3:30<br><u>Register here</u>  |

# What's New

There is an additional check box on the Federal Grant Detail page to indicate if the source of the funding was from a federal stimulus act in response to the COVID emergency or the associated recession.

# Background and Overview

OSPB is required (A.R.S. §41-723) to report on:

(a) The total amount of federal grants-in-aid received by agencies of this state during the preceding fiscal year.

(b) The total amount of federal grants-in-aid available to agencies of this state during the preceding fiscal year, giving reasons for any difference between the amount of monies available to and the amount of monies accepted by agencies of this state in all federal grant-in-aid programs.

(c) The adequacy of grant-in-aid programs in progress in this state.

(d) Federal grant-in-aid programs in which the state does not participate.

(e) Legislation necessary for activation of federal programs in which the state does not participate.

(f) Legislation necessary for improved operation of federal grant-in-aid programs in progress in the state of Arizona.

(g) Advisability of accepting new grant-in-aid programs or discontinuing programs already in progress.

The current environment of federal stimulus funding, including the CARES Act, and others has underscored the interest in Federal grant programs.

The Consolidated Ledger of Information of Federal Funds (CLIFF) system is intended to show the federal grants funds the state has at its disposal and how they are used. Please remember that Federal dollars expended must be included in your agency budget request (BUDDIES), but the individual grant-by-grant information is entered and displayed in CLIFF.

The grant information collected in CLIFF includes descriptive information, including what the grant is intended to accomplish, how the grant is administered, what entities other than the originating state agency participate, and how outcomes are measured (performance measures). As with all financial matters of the State, it is not just policymakers and administrators who are interested in this information; the media and the general public are interested, as well.

Descriptions of the grants are pre-loaded with information directly from the Catalogue of Federal Domestic Assistance (CFDA) website. They should include the purpose of the grant, specifically what is to be accomplished with the expenditure of the money, and how the accomplishments are to be identified. If there are issues with the current description, please contact your <u>OSPB analyst</u>.

Each grant must have at least one performance measure. Performance measures are used to measure results and ensure accountability. Performance measures provide a basis for assessing the successful achievement of the grant's goals.

Federal Funds information is due to OSPB the same day as other budget and planning information, **September 1, 2020.** 

## List of Federal Grants

The Federal Grants List shows all Federal Grants identified by the agency last year and any grants known to have been added this year. **Every Federal Grant should be listed here and should have its own individual record. Please, do not combine grants.** Summing across phases is okay. If a new grant needs to be added, click on the "Add" button. For existing grants, click on the grant and the Federal Grant Detail form will display. **Each grant is required to have a grant number and a CFDA code.** 

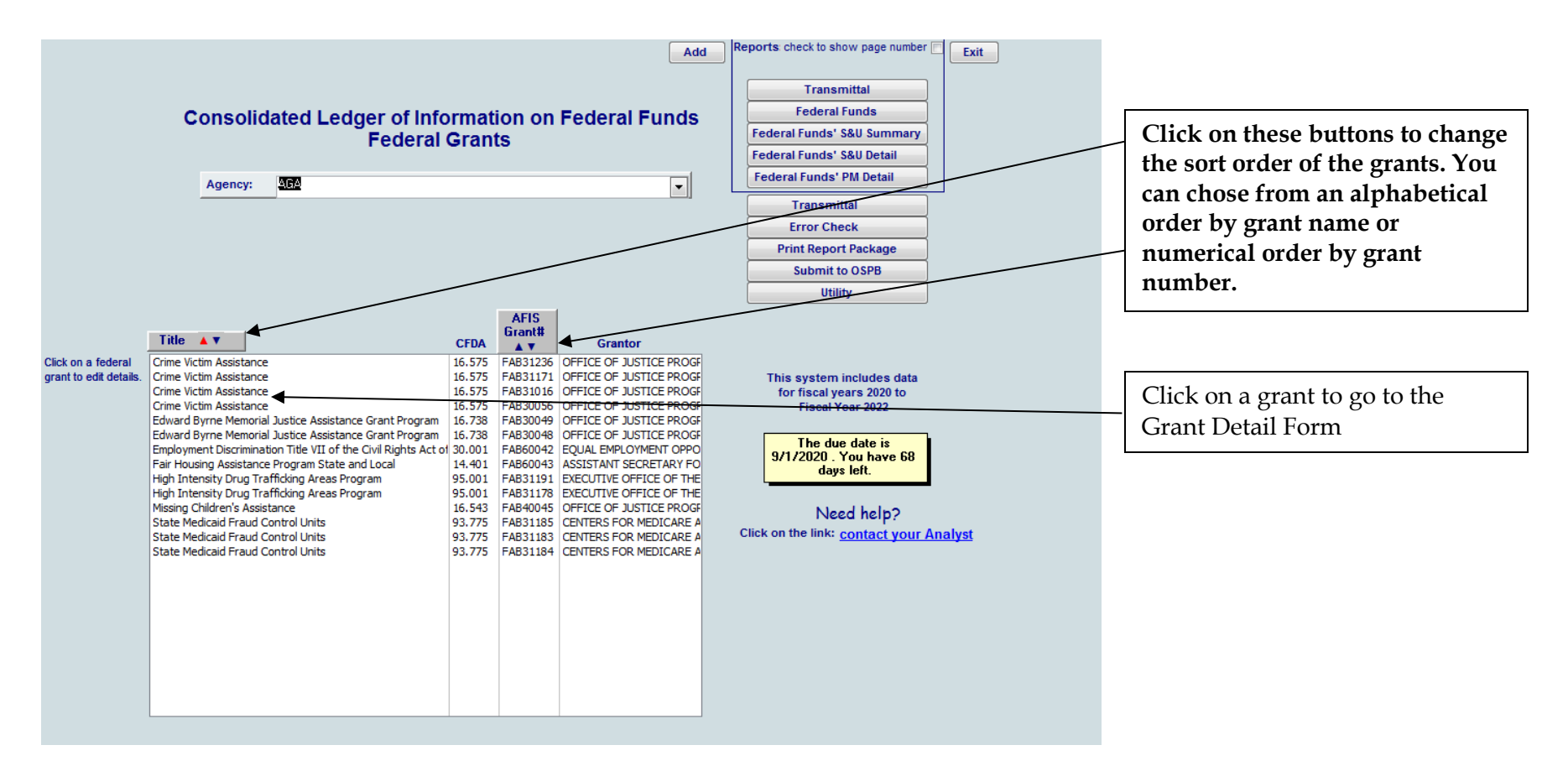

## Federal Grant Detail

New in 2020: Check the box if this grant originated from one of the federal stimulus acts.

The Federal Grant Detail form is used to collect information about each grant. For each grant, select a CFDA number from the dropdown list and enter an AFIS Grant number. Upon selecting a CFDA number, the Grantor ID and grant description will automatically fill.

| Add Delete Federal Fund's S                                                                                                    | ources & Uses Performance Measures Close                                                                                                    |                                                      |                                                                                                    |
|----------------------------------------------------------------------------------------------------|----------------------------------------------------------------------------------------------------|------------------------------------------------------|----------------------------------------------------------------------------------------------------|
| Federal Grant Detail         Agency:       AGA         Attorney General - Department of Law         Grant Title:                                                                                                    | AFIS Fund number                                                                                                    | These buttons<br>go to the source<br>enter the finar | add or delete grants or<br>ces and uses form to<br>ncial details.                                       |
| Description:<br>(Write this description<br>so that anyone can<br>read it and<br>understand where<br>the money comes<br>from and how it is to                                                                                             | tate and eligible territory (where this grant is 2000<br>maintained in the accounting system): 4 - 2000<br>Check here if this is American<br>Recovery and Reinestment Act<br>money (Stimulus) | The nar<br>shown                                     | ne of the grant will be<br>in the title field.                                                          |
| De used. Fielase<br>minimize the use of<br>acronyms.)<br>Leave the cursor in<br>the text box and<br>then press F7 will<br>start spell check<br>Ecz. What                                                                                 | Administrative costs are permitted<br>to be paid using this federal money:                                                                                                    | The fede<br>shown i<br>indicate<br>funding           | eral description will be<br>n this field and should<br>the purpose of the<br>and any associated         |
| AFIS Grant # (max 8)       FAB31236         CFDA: (##.###)       16.575         Grantor:       OFFICE OF JUSTICE,<br>PROGRAMS, JUSTICE,         Use the full name of the federal agency<br>and its related program in the Grantor field. | Type of Grant: Pass-Through Fl                                                                                                    | If the ag<br>of these                                | ency passes any portion<br>monies on to other                                                           |
|                                                                                                    | source of     VRF       Local/State Match     (What fund or entity provides the match money):                                                                                                 | governm<br>add a pa<br>how the<br>receives           | nental entities, please<br>aragraph that describes<br>agency determines who<br>the amounts distributed. |
|                                                                                                    |                                                                                                    |                                                      |                                                                                                    |

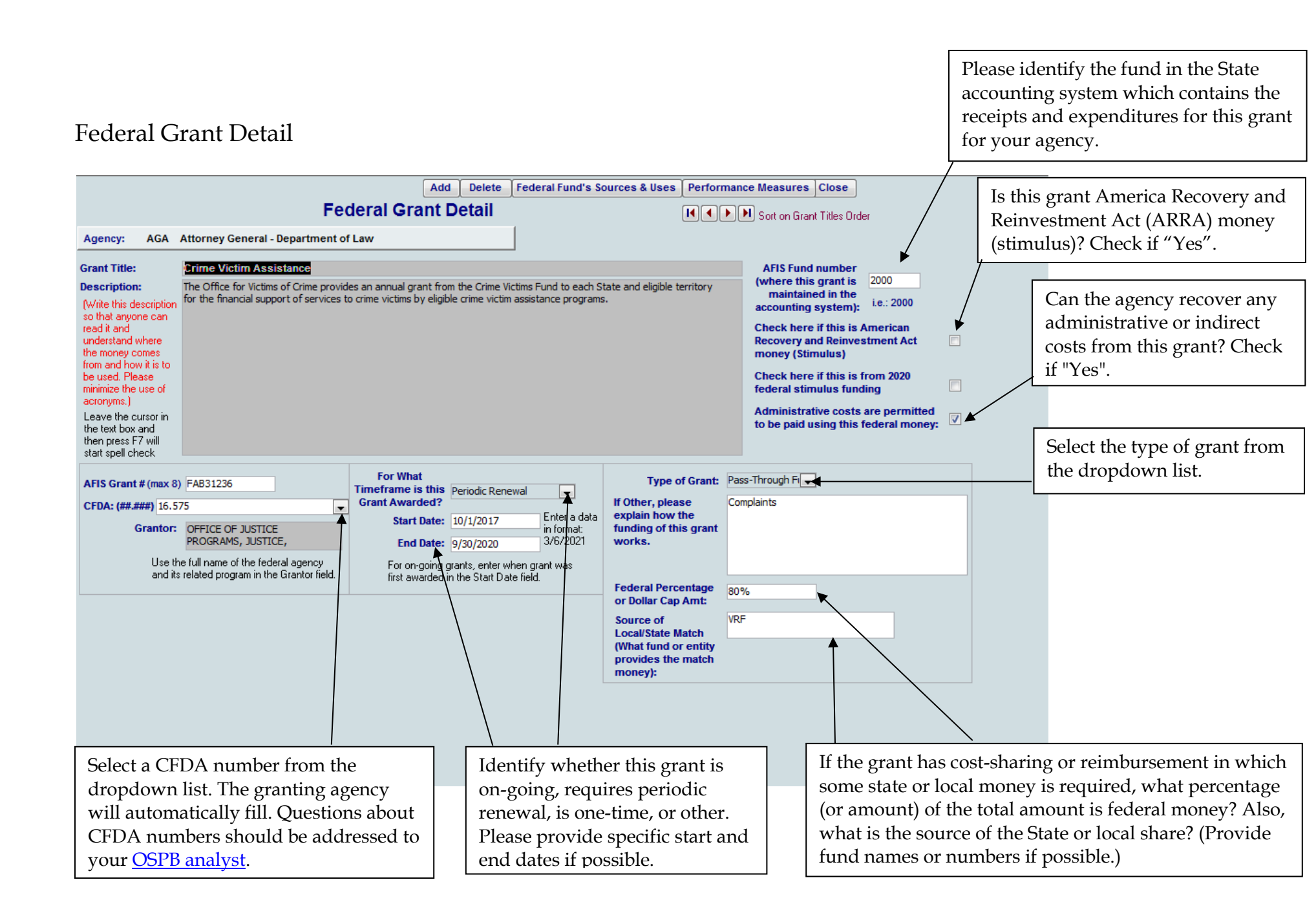

# Federal Grant Source and Uses

| Report Nav: Ta<br>Federal Grant Sources & Uses Agency: AGA Attorney General - Department of Law Federal Fund: Crime Victim Assistance           |                          |                          |                                 | Tab▼ Tab► Close<br>Enter amounts in thousands.<br>i.e., \$12,345.00=12.3                                                   | The user can select whether they<br>want the form to tab horizontally<br>or vertically. Red text identifies<br>which direction the cursor will |  |
|----------------------------------------------------------------------------------------------------|--------------------------|--------------------------|---------------------------------|----------------------------------------------------------------------------------------------------|----------------------------------------------------------------------------------------------------|--|
|                                                                                                    | FY 2020<br>Actual        | FY 2021<br>Estimate      | FY 2022<br>Estimate             |                                                                                                    | move when the "Enter" key or                                                                                                    |  |
| FTE Positions                                                                                                    | 0.0                      | 0.0                      | 0.0                             |                                                                                                    |                                                                                                    |  |
| Beginning Balance:                                                                                                    | 0.0                      | 0.0                      | 0.0                             |                                                                                                    |                                                                                                    |  |
| Revenues (Sources):<br>New Federal Revenue<br>Pass Through Funds (From other state agencies)<br>Transfers and Other Funds (In)<br>Total Revenue | 0.0<br>0.0<br>0.0<br>0.0 | 0.0<br>0.0<br>0.0<br>0.0 | 0.0<br>0.0<br>0.0<br><b>0.0</b> | Press F8 key to expand a work sheet and enter amounts there                                                                | beginning balance. Once<br>entered, CLIFF will calculate                                                                                       |  |
| Expenditures (Uses):<br>Personal Services                                                                                                    | 0.0                      | 0.0                      | 0.0                             |                                                                                                    | If this grant contains pass-through                                                                                                    |  |
| Employee Related Expenses<br>Professional and Outside Services<br>Travel In-State                                                               | 0.0 0.0 0.0              | 0.0 0.0 0.0              | 0.0 0.0                         |                                                                                                    | dollars, detailed information is<br>required. <b>Click on one of the cells</b>                                                                 |  |
| Travel Out-of-State<br>Food<br>Pass-Through Funds (To Other State Agencies)<br>Pass-Through Funds (To Non-State Agencies)                       | 0.0<br>0.0<br>0.0<br>0.0 | 0.0<br>0.0<br>0.0<br>0.0 | 0.0<br>0.0<br>0.0<br>0.0        | Press F8 key to expand a work sheet and enter amounts there<br>Press F8 key to expand a work sheet and enter amounts there | in those rows and press "F8" and<br>the pass-through fund detail form<br>will open.                                                            |  |
| Aid to Individuals<br>Other Operating Expenditures<br>Land Acquisition and Capital Projects<br>Capital and Non Capital Equipment                | 0.0 0.0 0.0 0.0          | 0.0 0.0 0.0 0.0          | 0.0 0.0 0.0 0.0                 |                                                                                                    | We need to track the flow of<br>Federal grant dollars between                                                                                  |  |
| Cost Allocation / Indirect Costs<br>Transfers and Refunds (Out)<br>Total Expenditures                                                           | 0.0<br>0.0<br>0.0        | 0.0<br>0.0<br><b>0.0</b> | 0.0<br>0.0<br><b>0.0</b>        |                                                                                                    | agencies. This process minimizes<br>the effort necessary to provide all                                                                        |  |
| Ending Balance:                                                                                                    | 0.0                      | 0.0                      | 0.0                             |                                                                                                    | relevant information.                                                                                                    |  |

## Federal Grant Source and Uses - Pass-Through Fund Detail

#### After pressing "F8" this form will open.

The pass-through category is based on the row you were working on. This title could be "Pass-Through funds (To Other State Agency)" or "Pass-Through funds (To Non-State Agency)" or "Pass Through funds (From Other State Agency)". The sheet is the same for all types.

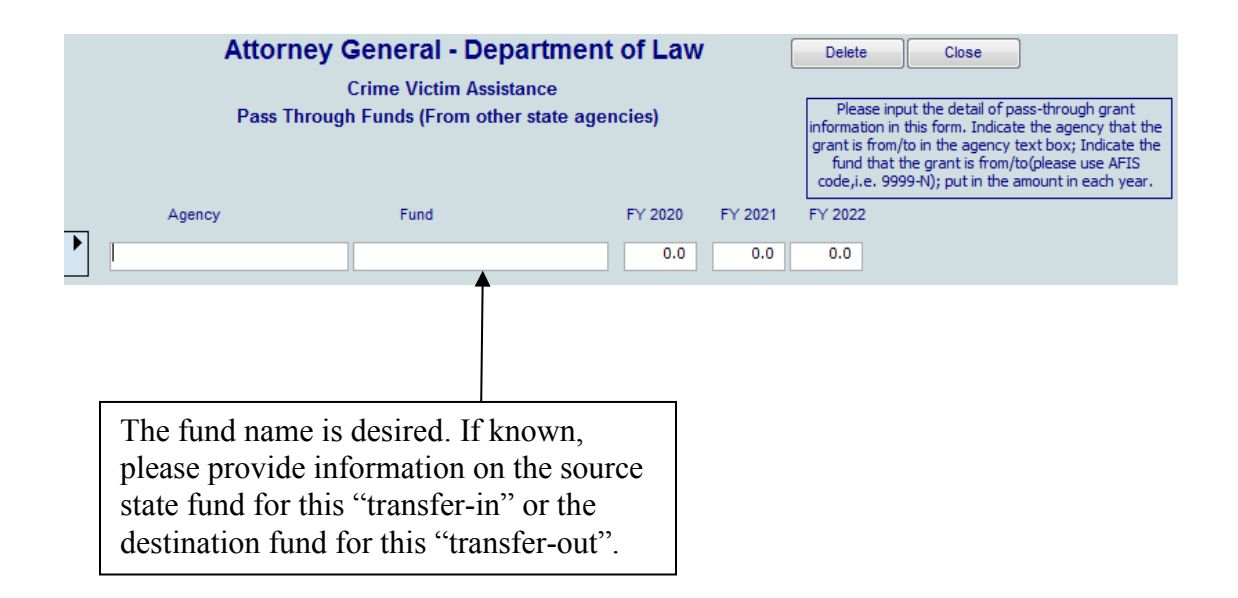

## Federal Grant's Performance Measures

Each federal grant is required to have at least one performance measure to evaluate this particular grant.

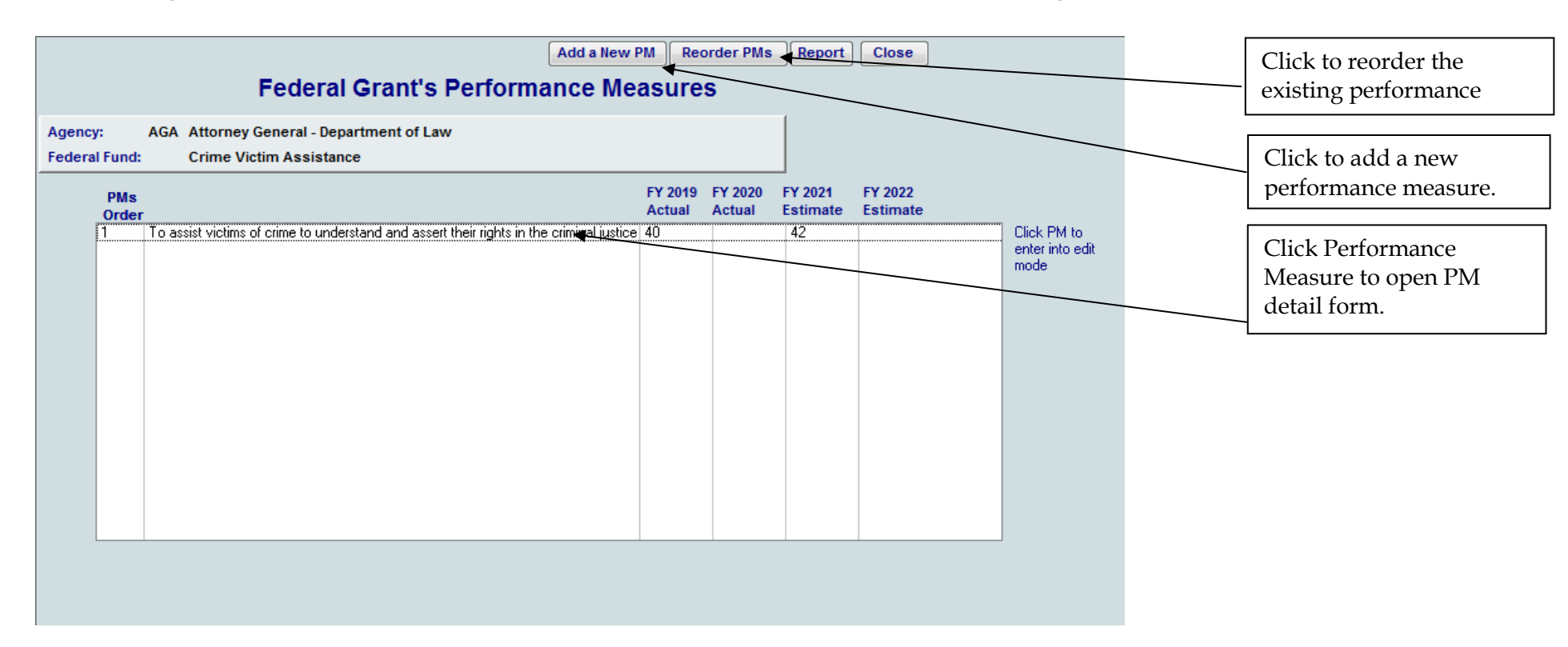

## Performance Measures Details

Each federal grant is required to have at least one performance measure to evaluate this particular grant. The performance measures are to indicate what the dollars are used for, what the outcomes of using the dollars supposed to be and how one measures the success of the programs where the dollars are spent.

|                                           |                                                                    |                                                                               | Add                                                               | a New PM Dele  | ete a PM | Close |                       |                                                                                                    |
|-------------------------------------------|--------------------------------------------------------------------|-------------------------------------------------------------------------------|-------------------------------------------------------------------|----------------|----------|-------|-----------------------|----------------------------------------------------------------------------------------------------|
|                                           |                                                                    | Federal Fund's                                                                | Performance Me                                                    | easure Details |          |       |                       |                                                                                                    |
|                                           | Agency:<br>Federal Fund:                                           | Attorney General - Departmen<br>Crime Victim Assistance                       | t of Law                                                          |                |          |       | I<br>c<br>r           | 'erformance measure title<br>annot be blank. Please<br>nake the title descriptive                                                                                                    |
| Performance f<br>PM Order:<br>FY 2<br>Act | Measure: To assist w<br>2019<br>ual<br>40<br>e Measure Description | ictims of crime to understand and asser<br>FY 2020 FY 2021<br>Actual Estimate | their rights in the criminal justice<br>FY 2022<br>Estimate<br>42 | system.        |          |       | e<br>M<br>f<br>v<br>r | nough to stand on its own.<br>Aost likely, the description<br>ield will not be published<br>vith the performance<br>neasures.                                                                                                    |
| This is meas                              | ured by the number of                                              | victims/complaints reviewed as allege                                         | d victims' rights violations.                                     |                | ★        |       |                       | Performance measure<br>description cannot be blank.<br>Please ensure that this<br>description fully explains<br>why the measure is<br>mportant to identify<br>success of the grant and<br>how the measure is<br>calculated or gathered. |

## Performance Measures – Reorder

The performance measures for any federal grant can be reorganized. Simply enter the new order in the appropriate field and then click on the reorder button. The system will ask to confirm the reorder request and then display them in the requested order.

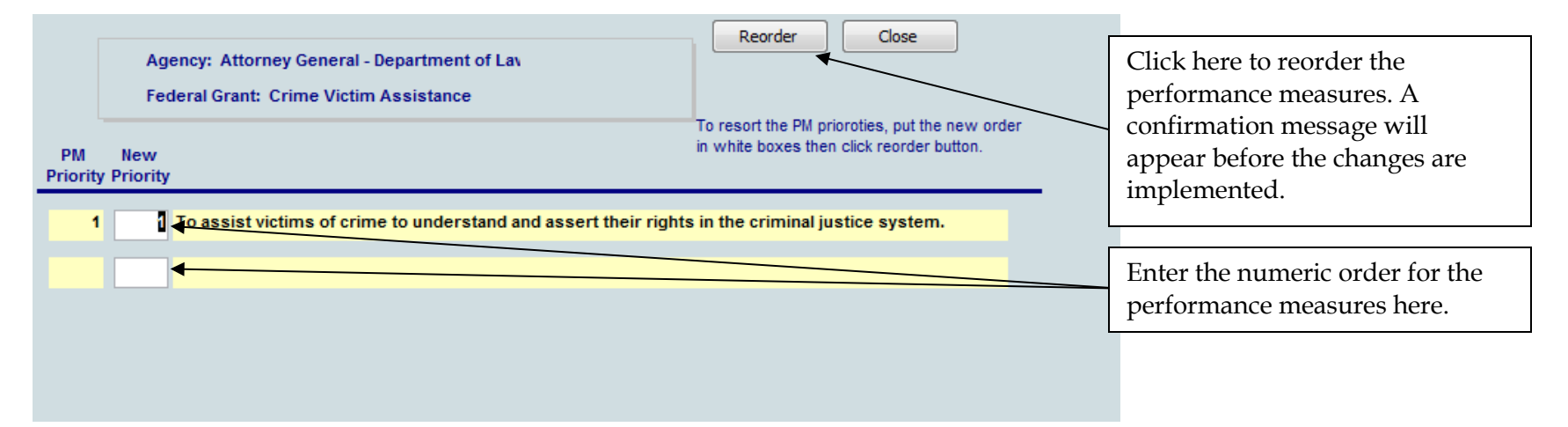

## **Transmittal Statement**

A transmittal form provides contact information. It also provides a place for the agency director to acknowledge the submission of the report to the Governor's Office. The form and the associated report include a listing of each grant and an agency total.

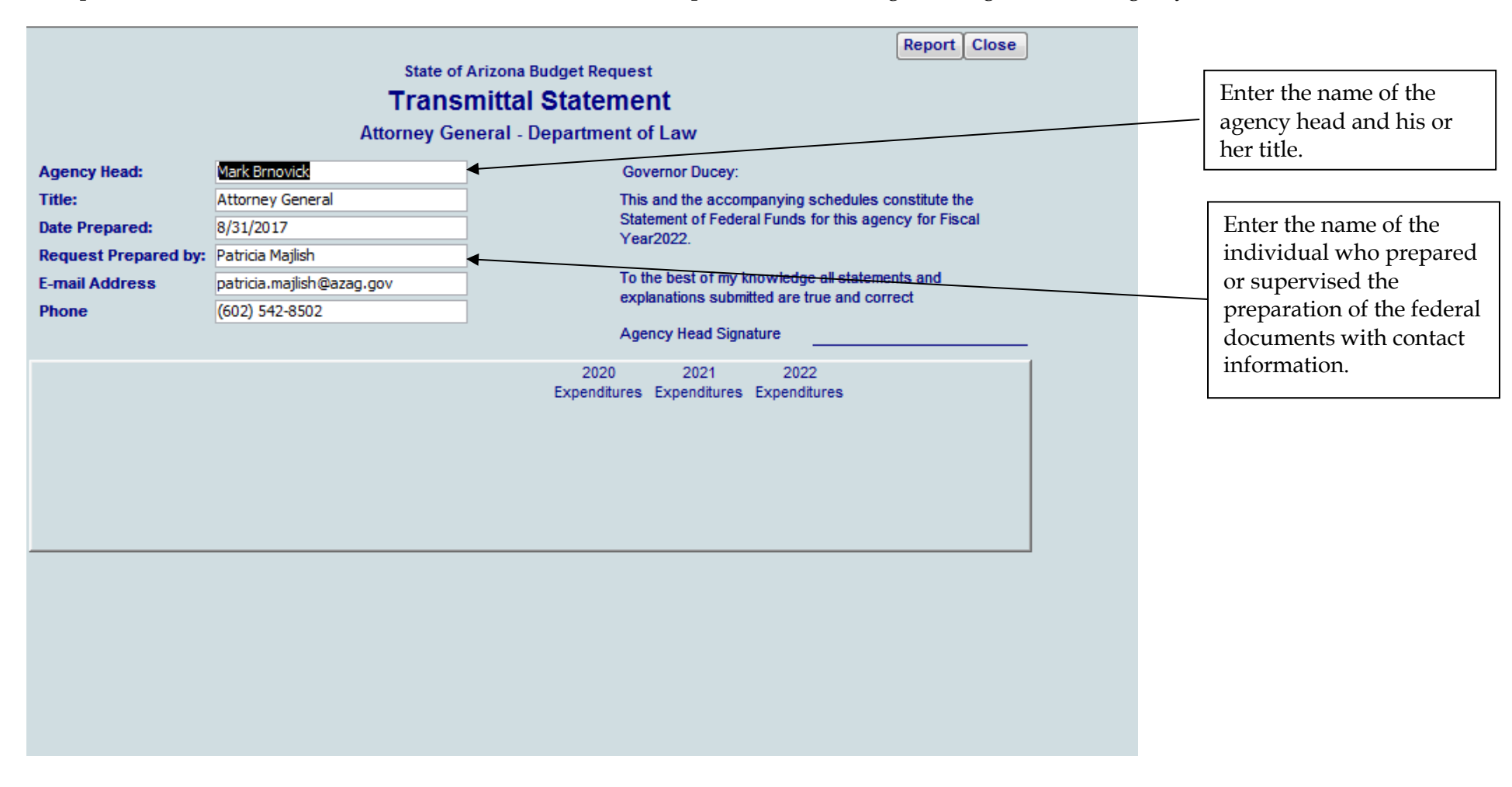

## Data Check

Grant titles, CFDA numbers, and AFIS grant numbers are critical information for every grant and must be included in CLIFF. If any of this information is blank, the error buttons will lead you to the details of the error. Each federal grant is required to have at least one performance measure. If there is no PM for a grant, the error button will lead you to the form so that you may complete the required information.

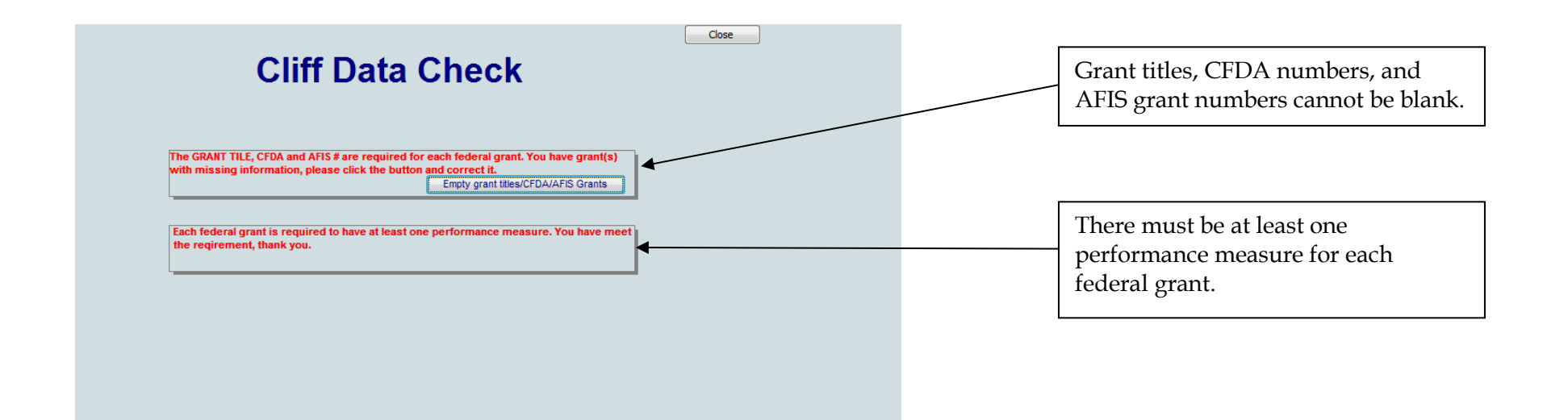

# Data Check

Simply click "go there" button and you will go directly into the form where the error occurs for corrective action.

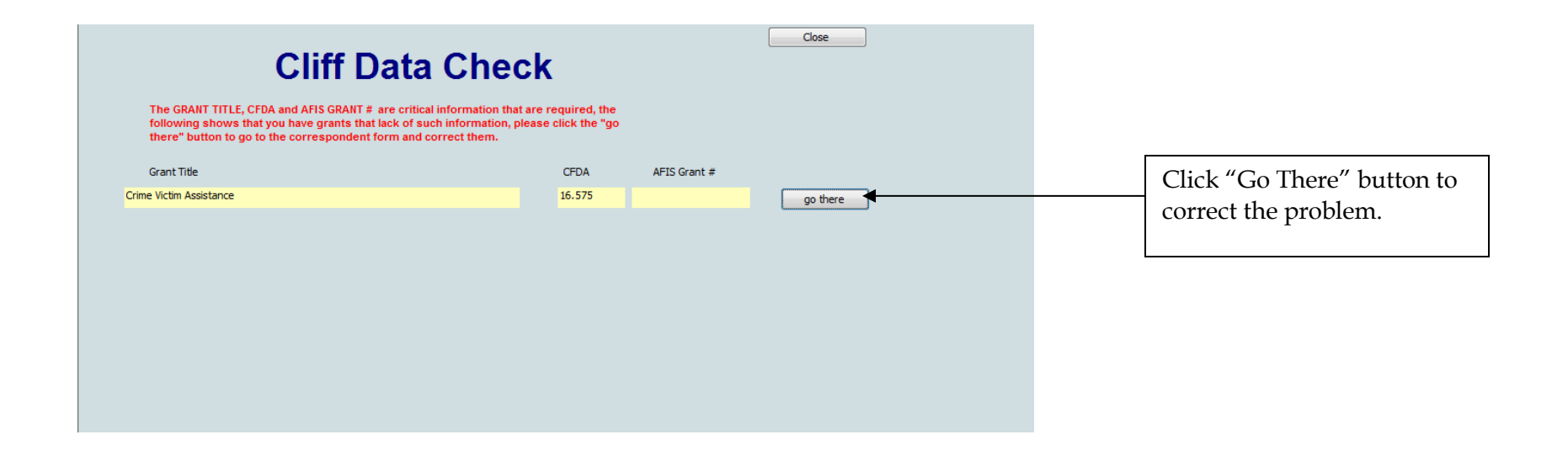

## Submit to OSPB

Once you pass the data check step (i.e., there is no problem in your data), you will be able to submit your data to OSPB

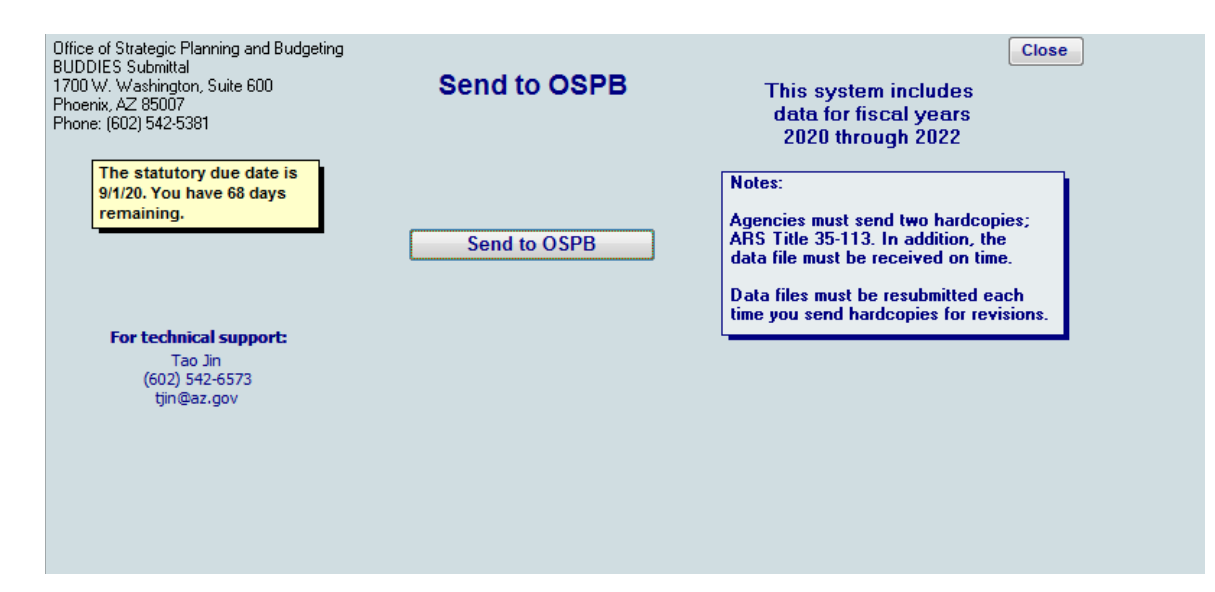

# Federal Grants – OSPB Support

If you have a question about CLIFF instructions or about Federal funds, contact your <u>OSPB analyst</u>. If you have a technical problem, please contact OSPB IT staff at 602 542-5381. You may be asked to submit a copy of your data for them to analyze. Under the Utilities menu, the button "Submit to OSPB for Support" will help you send a copy of your data to OSPB.

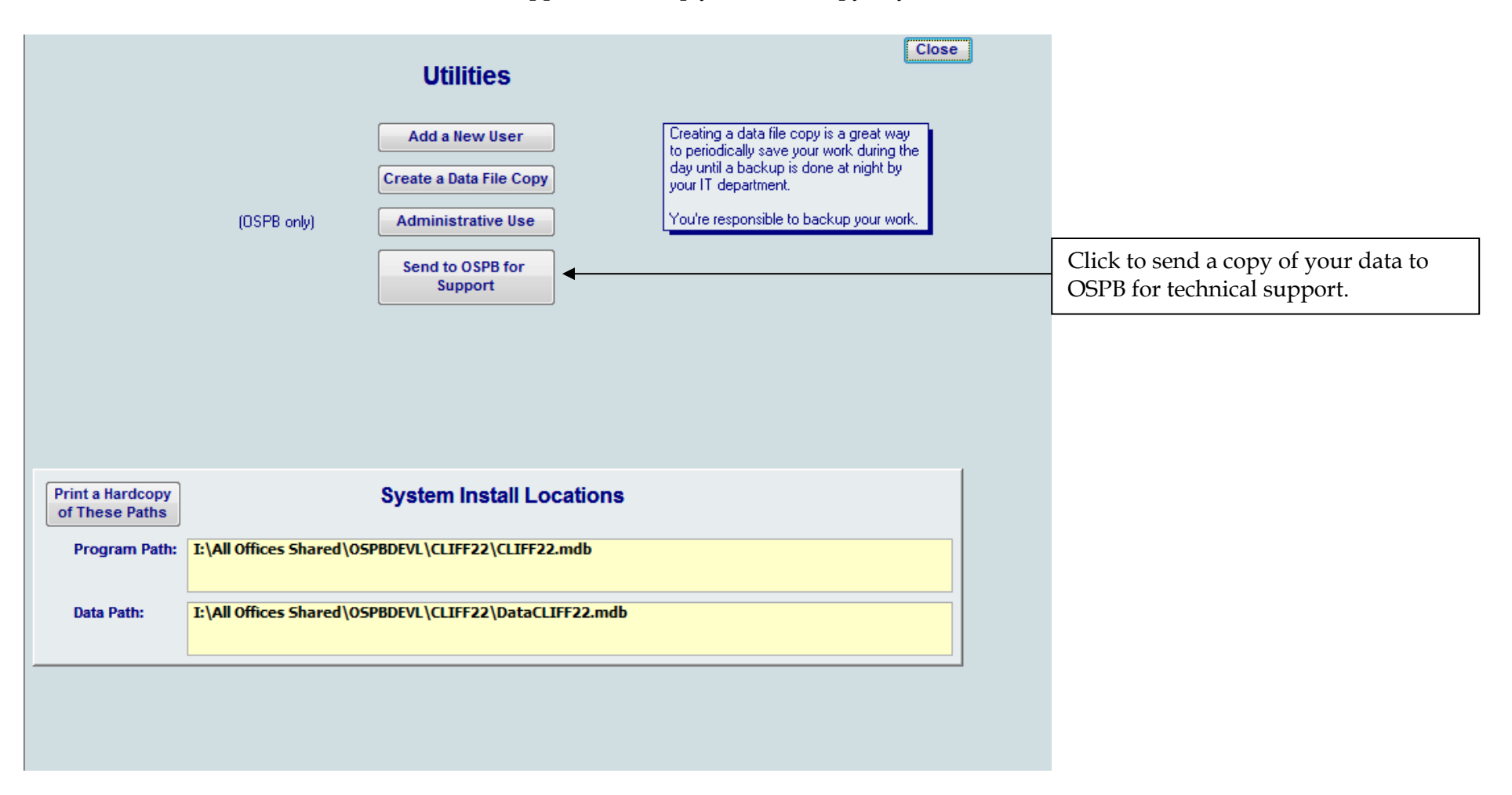